Jack Needham Ben Stoll

## **Creating your Profile**

Faith Pomeroy

## **On WordPress**

Sean Townsend Julianne

Guilfoy

**Emily Kohl** 

Brought to you by: Digital Communication Consulting Take a nice picture of yourself! Something professional and something that allows for some space on at least one side!

> Step 2: Go to canva.com

### Step 3:

## Set Custom Dimensions: 300 x 300 pixels

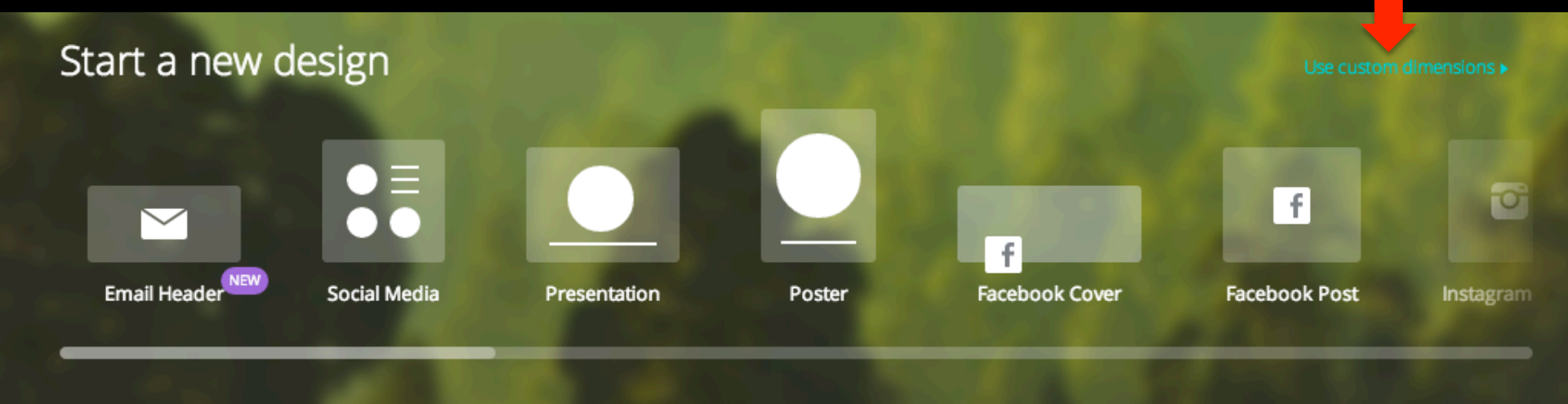

#### Step 4:

## Go to the "uploads" tap and upload your picture (either drag it in from your desktop or click on this button)

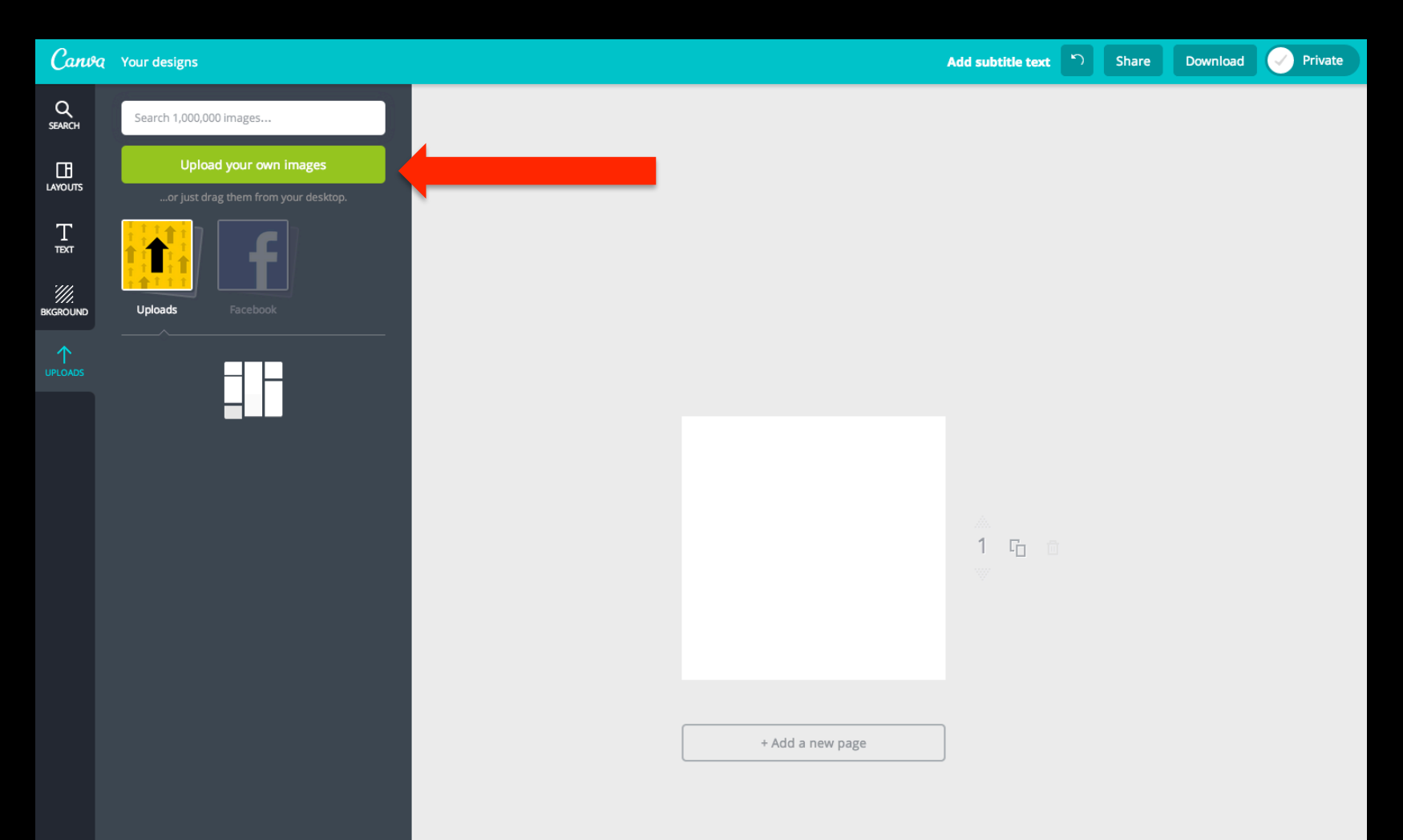

## Step 5: Position it so it fills the square

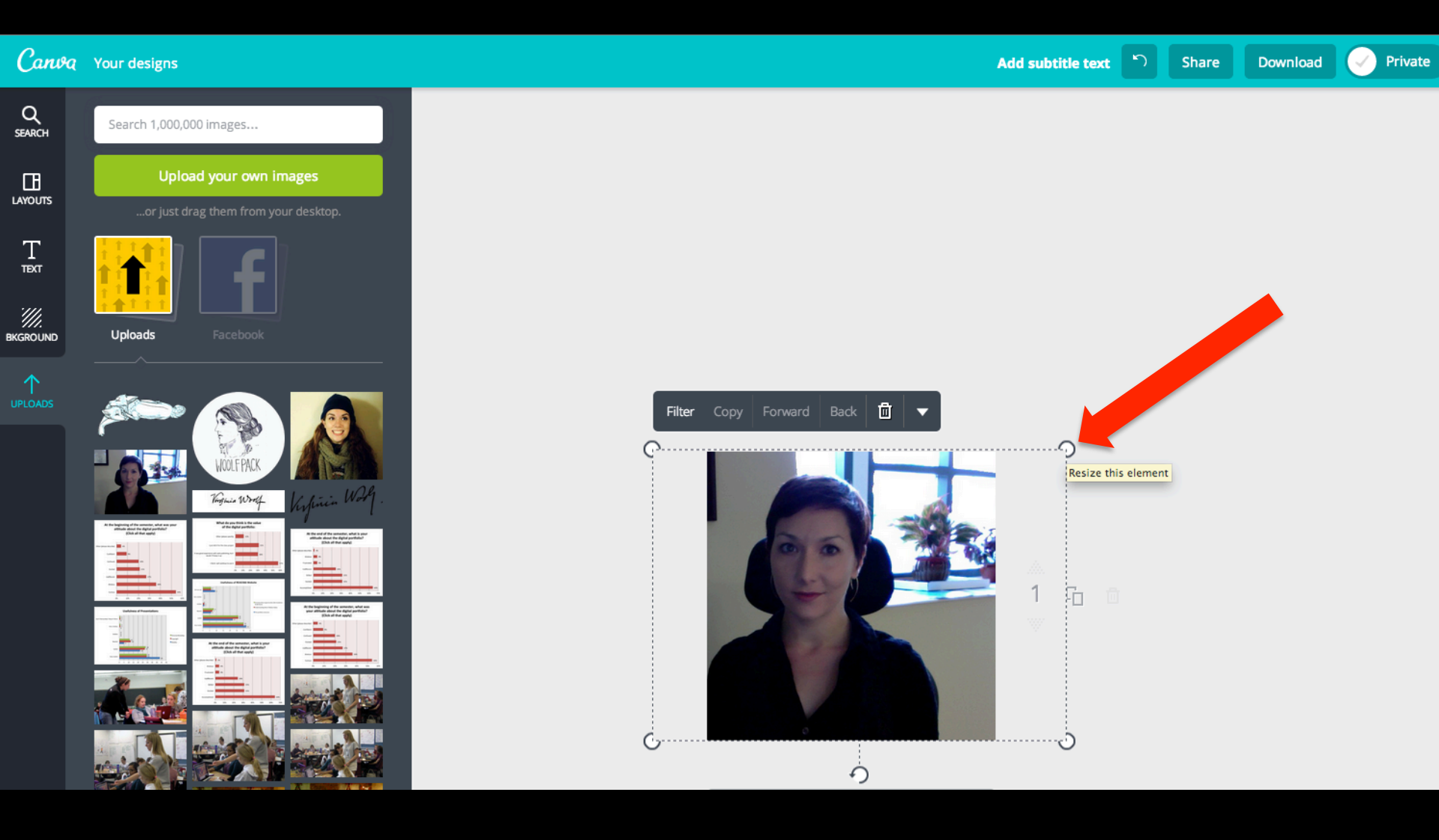

#### Step 6:

## Click on the "text" menu on the left and click on "add subtitle text"

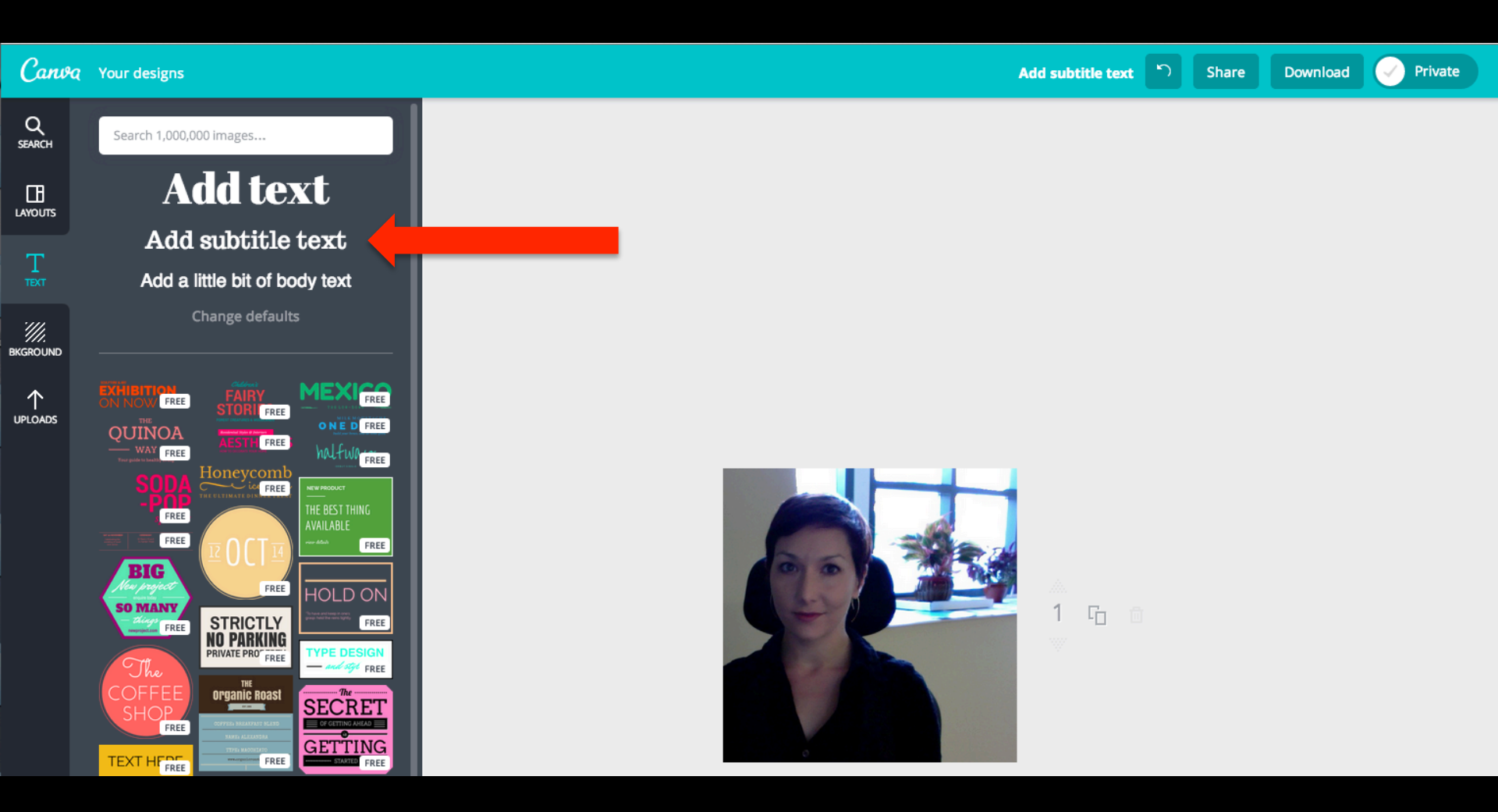

#### Step 7:

### Make sure it's the "trocchi" font and pick a size that works for your image (but isn't smaller than 16)

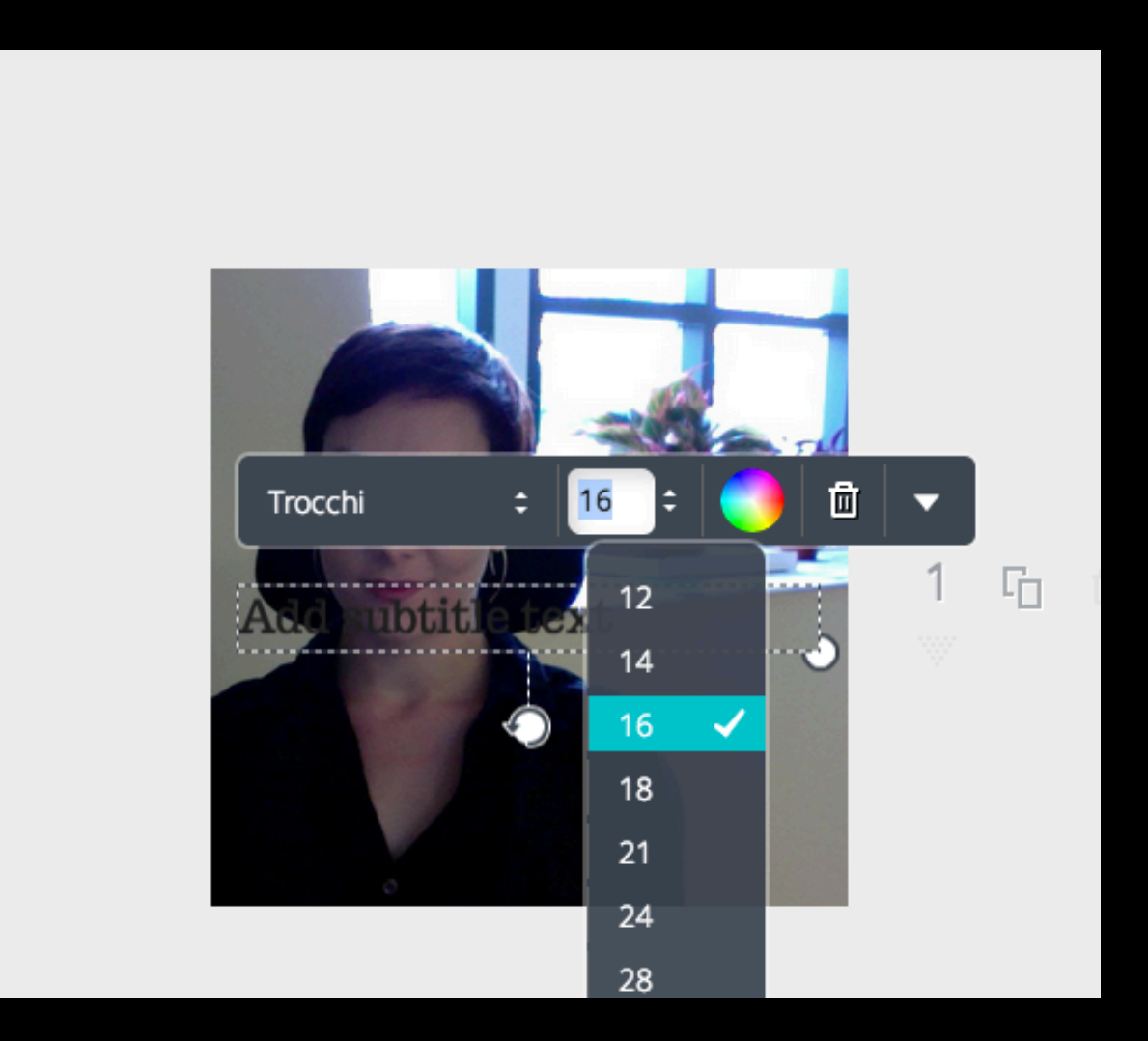

#### Step 8:

## Position text where you want it and then click on the image so options show up:

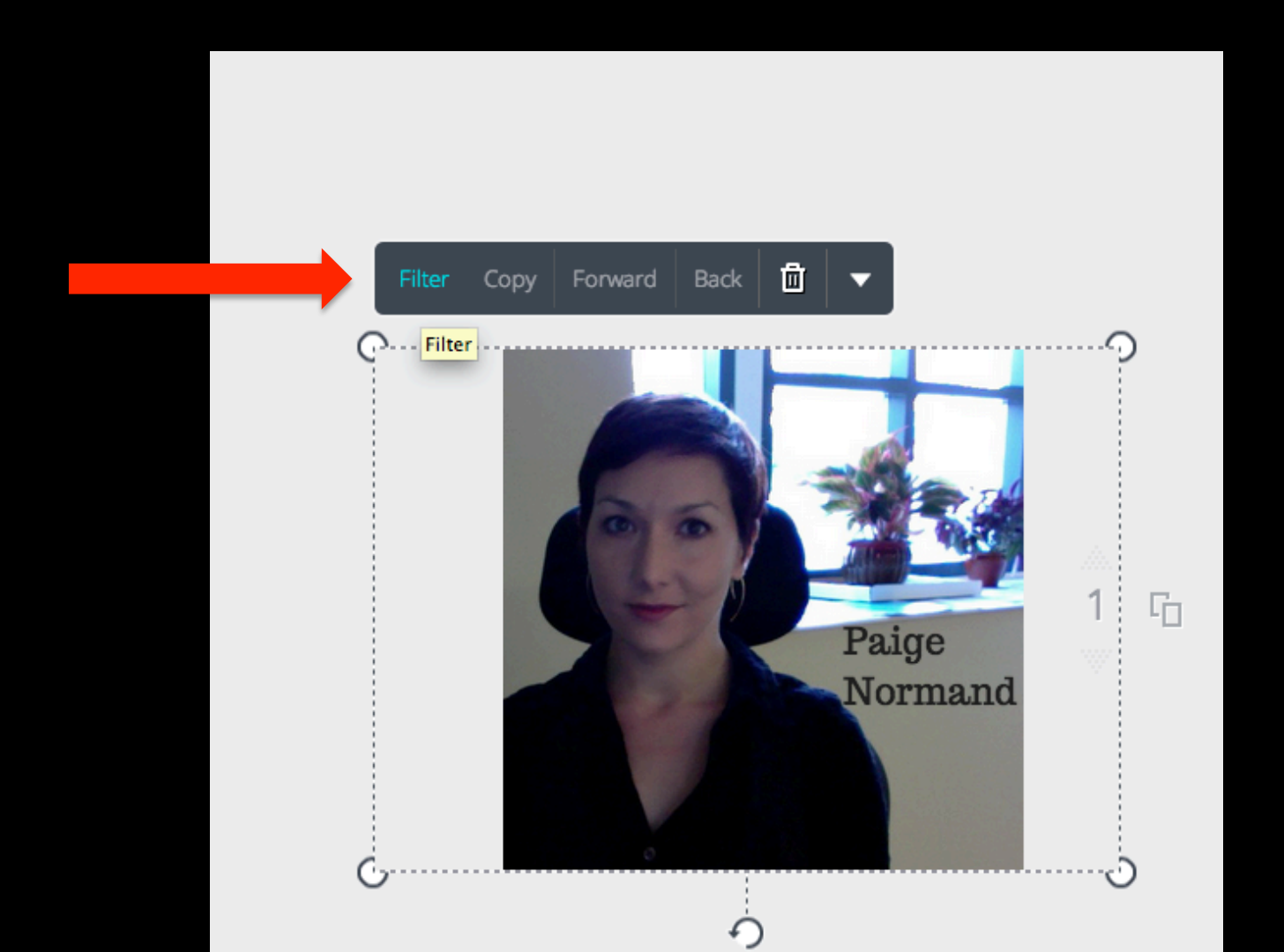

#### Step 9:

# Click on the "EPIC" filter and adjust brightness as necessary!

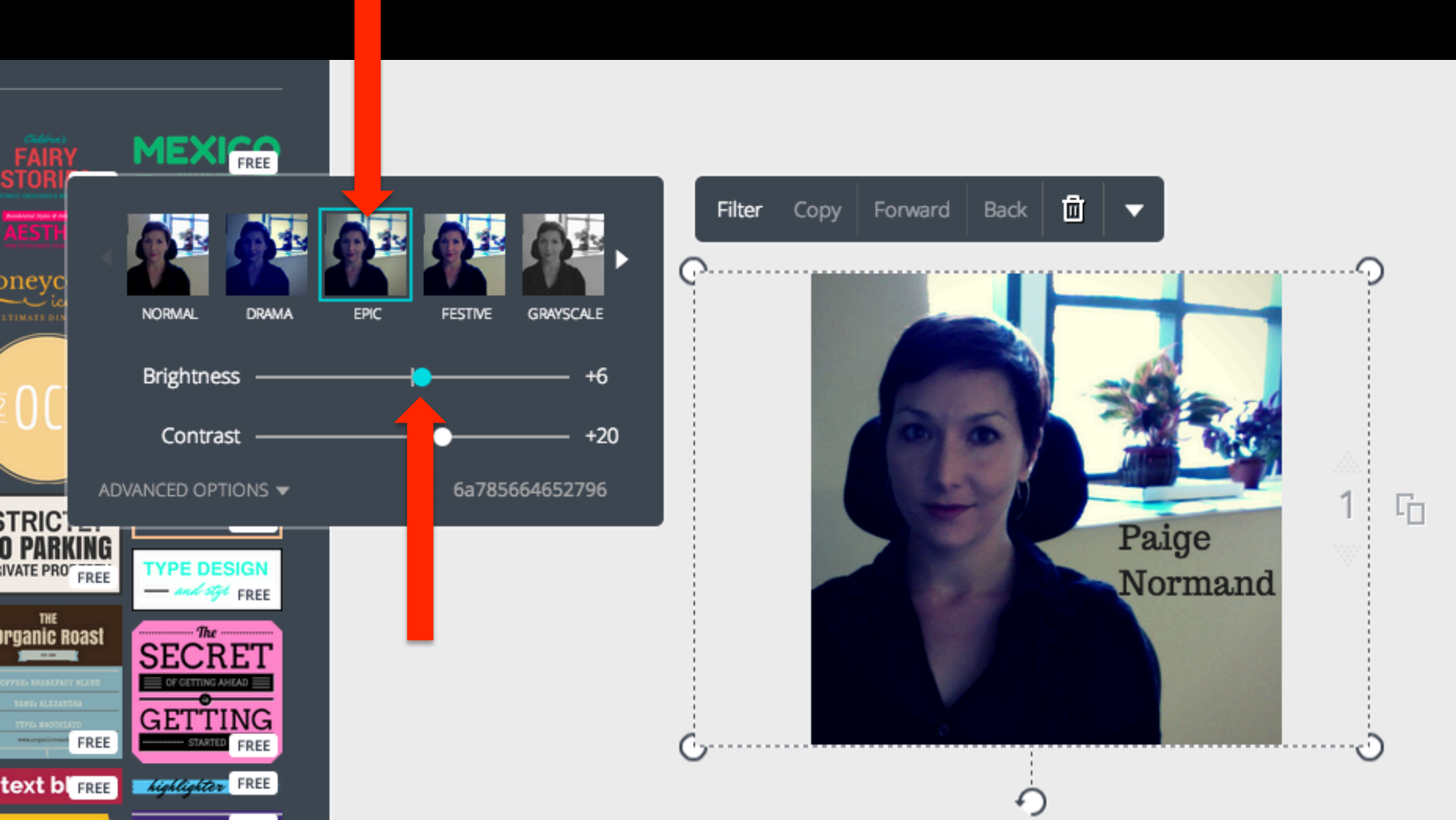

#### Step 10:

# Looking good <sup>©</sup> Take a moment to admire your own awesomeness.

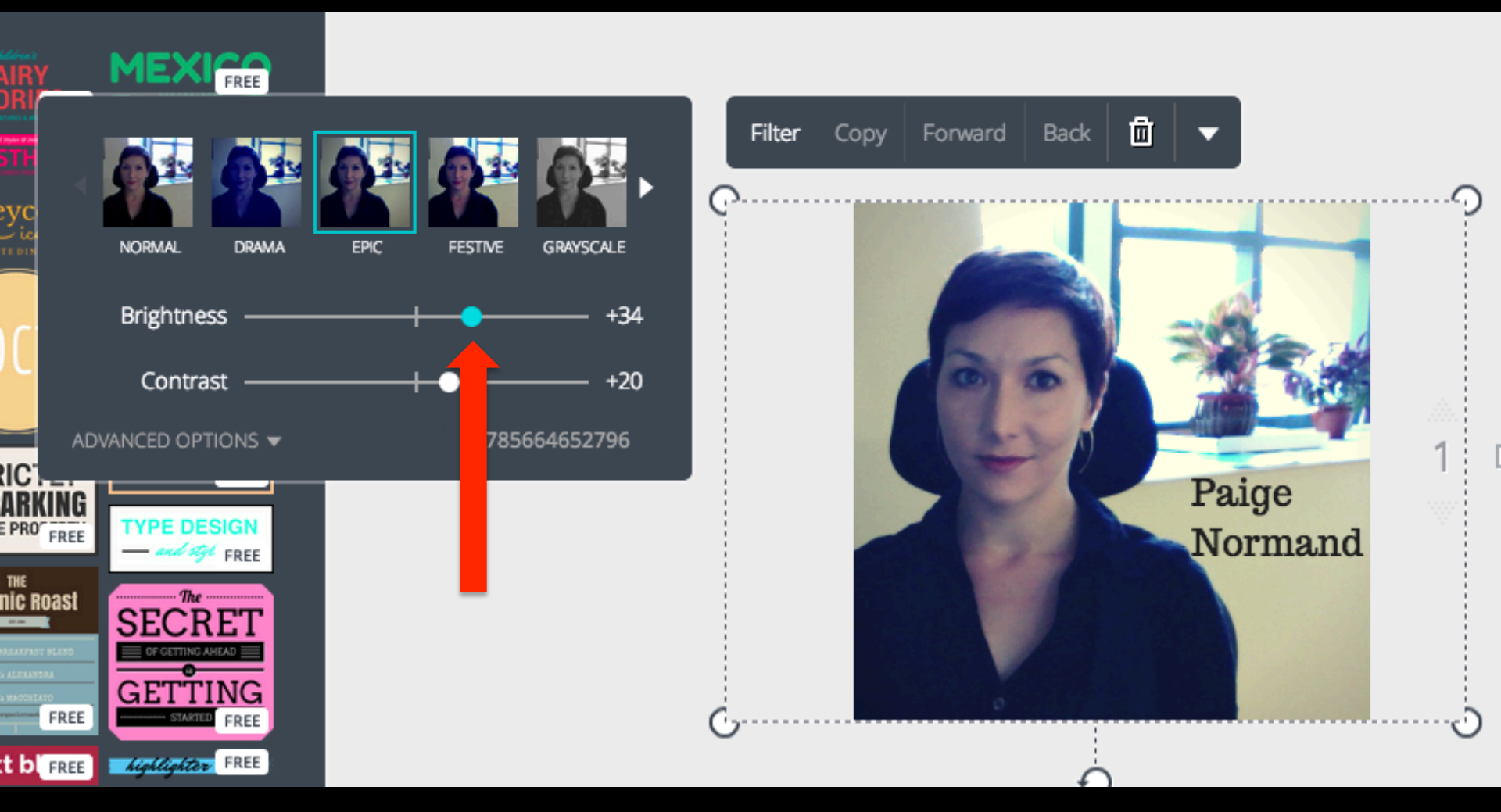

## Step 11: Sweet! Now to download it!

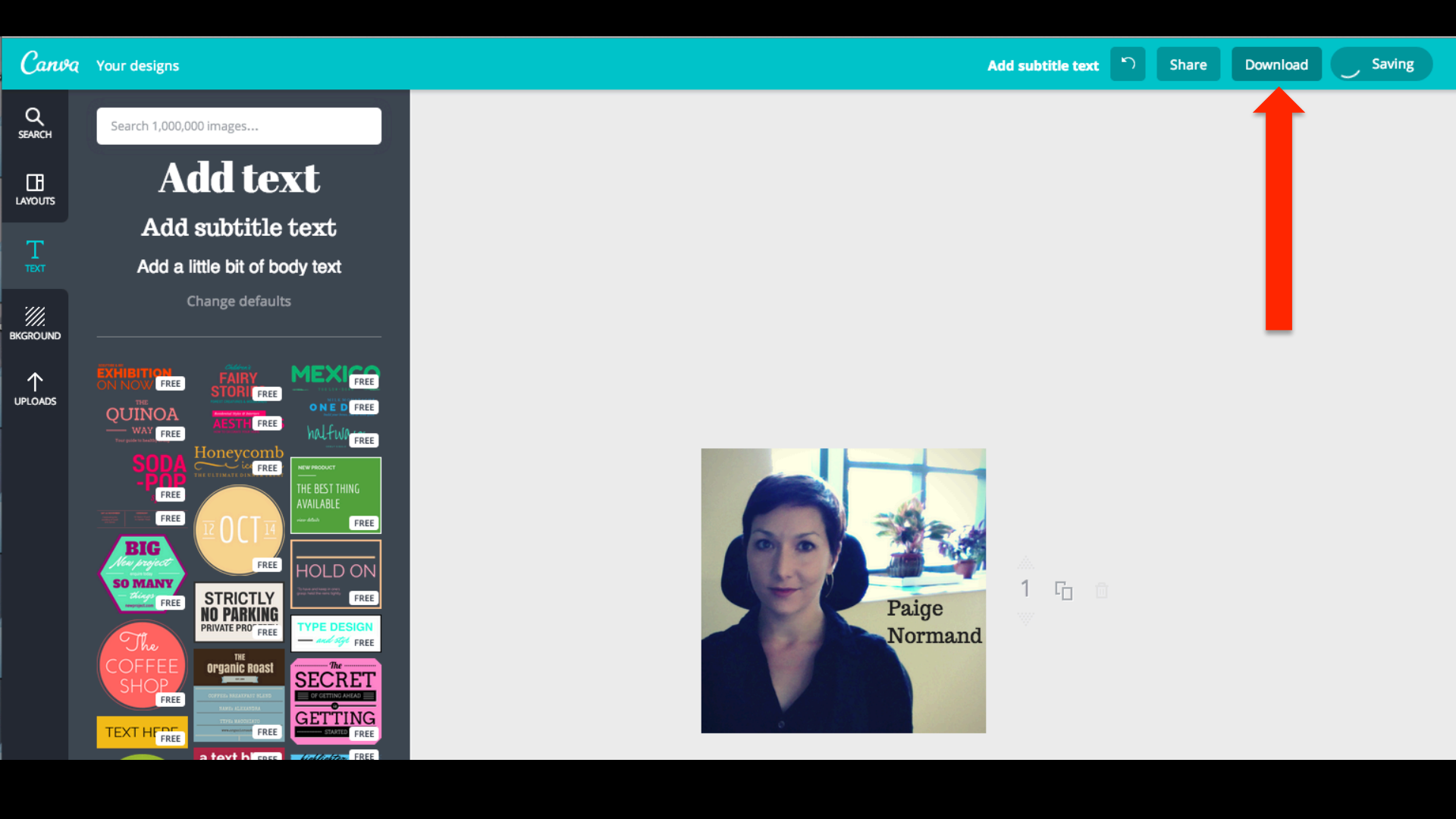

#### Step 12:

### Be sure to download it "As an image"!

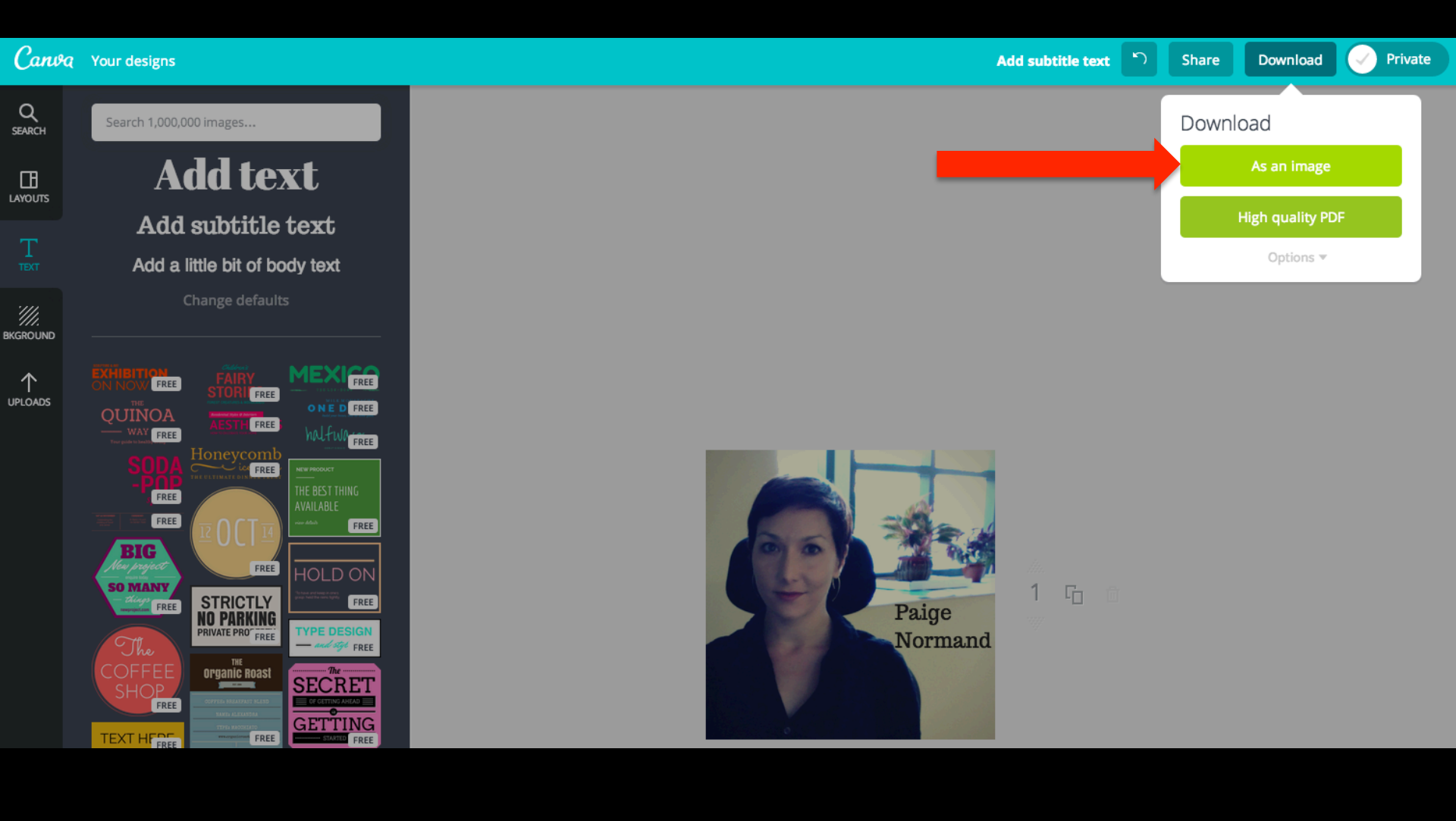

#### Step 13:

#### Now over to our wordpress!

sites.jmu.edu/woolfintimeandspace

## Log in with your JMU EID & go to "Dashboard"

| 4 | ⇒ ( | C 🗋      | sites.jmu.edu/w                                      | voolfintimeandspac | e/        |            |         |               |                |            |       |   |
|---|-----|----------|------------------------------------------------------|--------------------|-----------|------------|---------|---------------|----------------|------------|-------|---|
| ۲ | ۶   | My Sites | 🚳 Woolf in Tir                                       | ne and Space 🛛 📮 0 | + New 🖉 E | Edit Page  |         |               |                |            |       |   |
|   |     |          | Dashboard<br>Themes<br>Customize<br>Widgets<br>Menus |                    |           |            | Virfe   | n time and sp | oad -          |            |       |   |
|   |     |          |                                                      | WELCOME            | WORKS     | / TIMELINE | / MAP / | POSTS         | WOOLF'S PEOPLE | OUR PEOPLE | ABOUT | Q |
|   |     |          |                                                      |                    |           |            |         |               |                |            |       |   |

## WELCOME

## Step 14: Go to "Media"

.

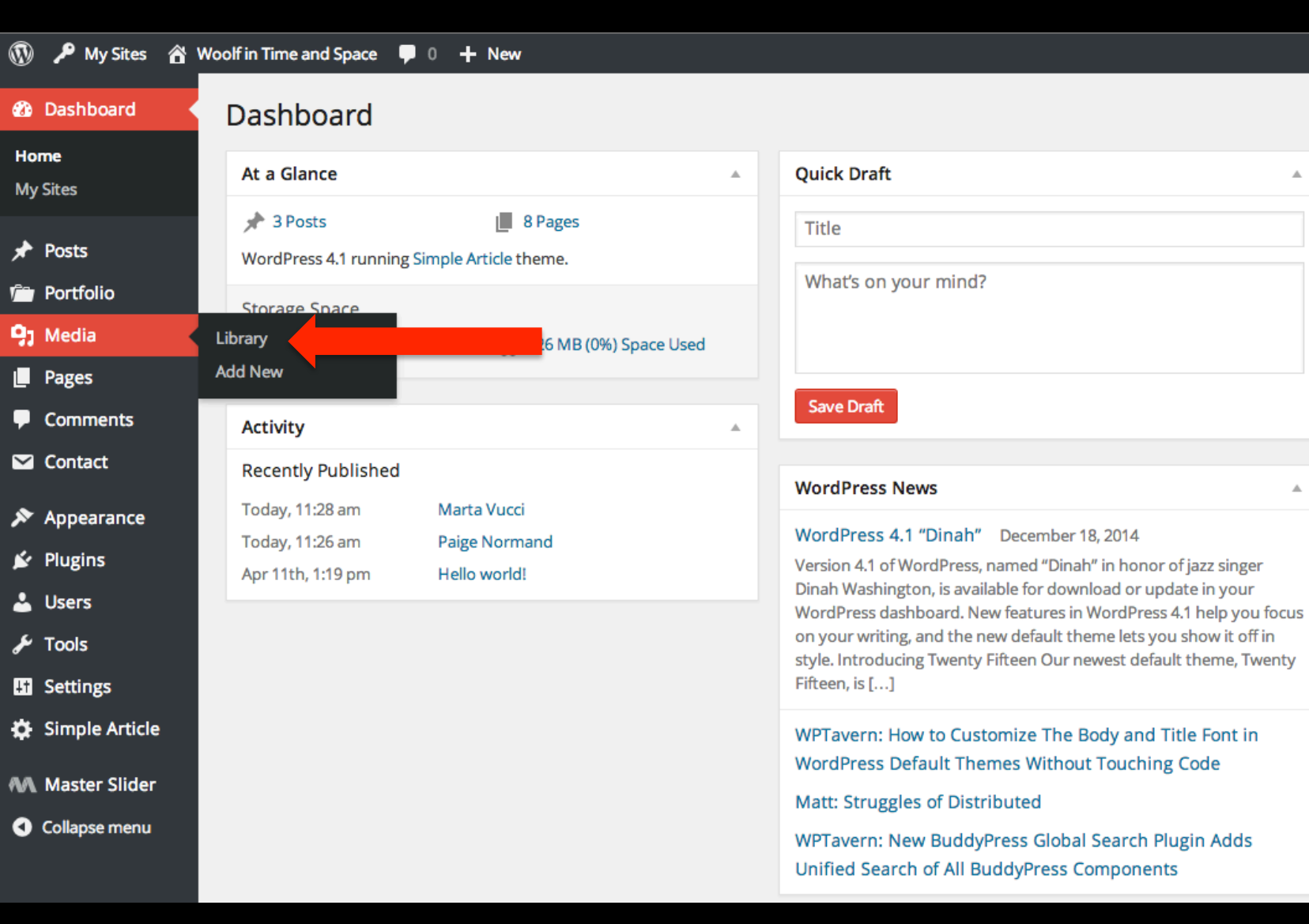

#### Step 15:

# Upload your image either with the "upload" or just drag and drop image onto the page

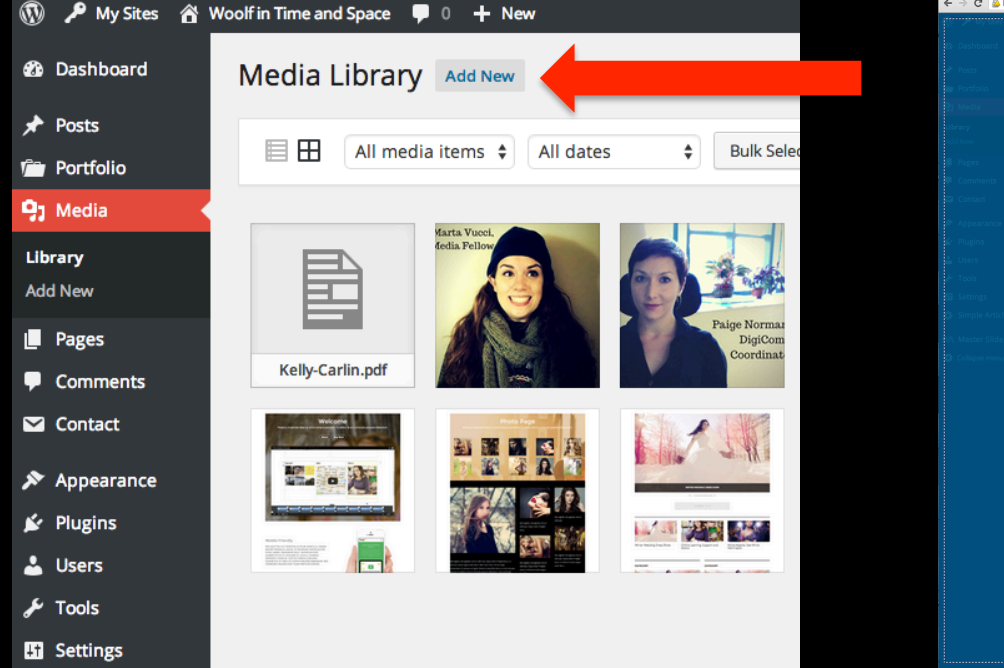

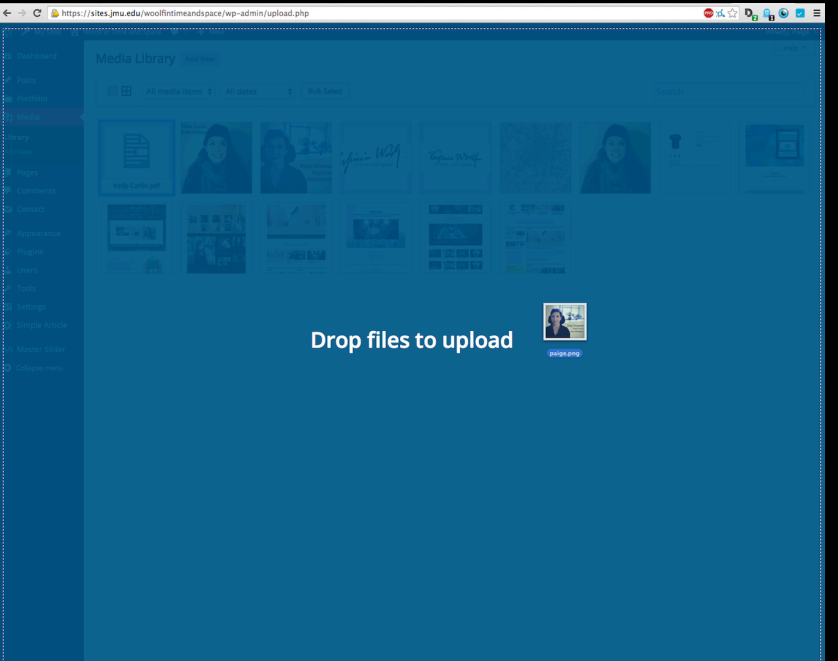

#### File Upload Option

**Drag & Drop Option** 

#### Step 16:

### Add your Title, Caption, and Alt Text!

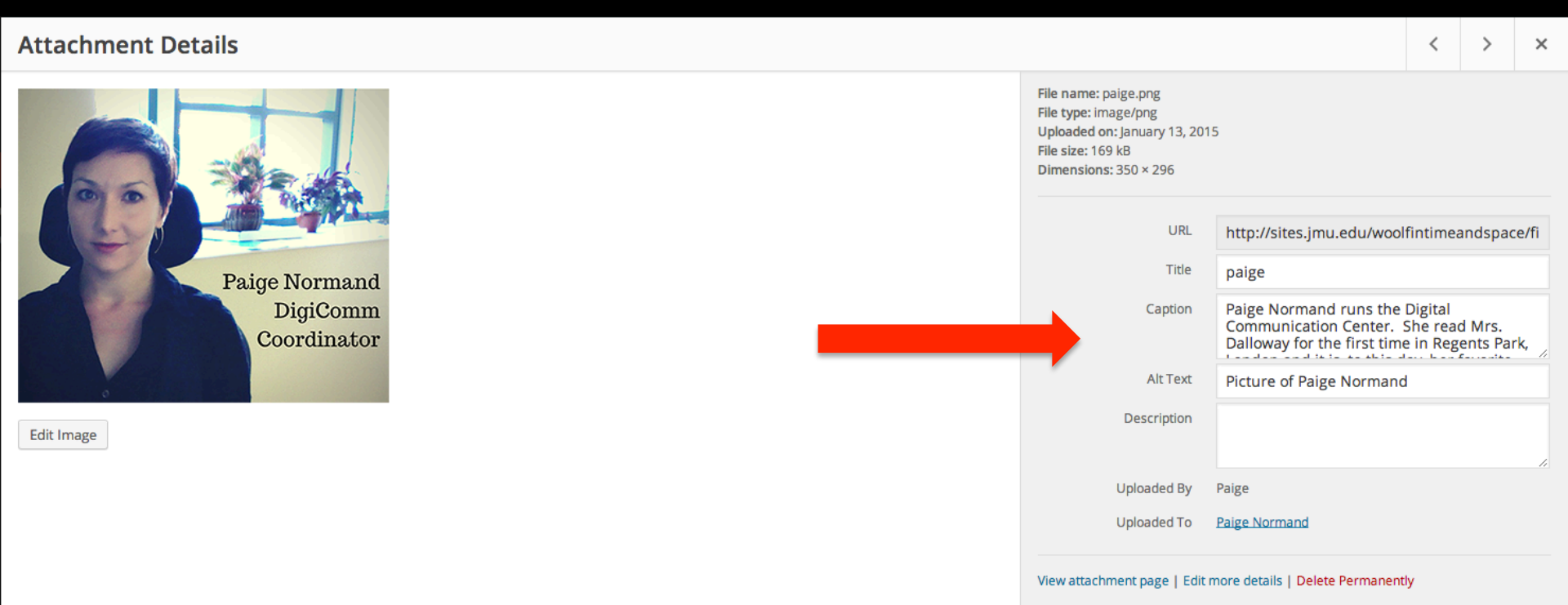

## You're Done! Whoo-hoo!